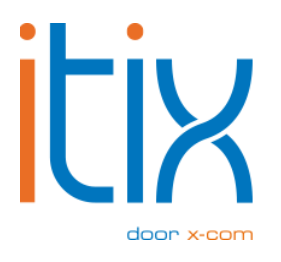

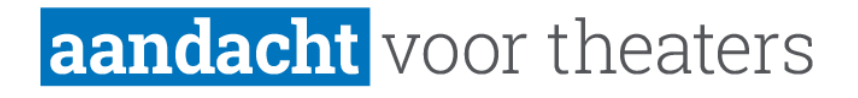

# **Kiosk** Gebruikershandleiding

Versie: V2 Datum: 08-09-2022

Itix B.V. Zonneveld 9 5993 SG Maasbree

# Inhoud

| Inhoud2                              |   |
|--------------------------------------|---|
| Inloggen in de kiosk                 | ļ |
| Printer selecteren                   | ; |
| Pin-terminal selecteren              | 6 |
| Zalen selecteren                     | ł |
| Kleurschema kiezen of zelf ontwerpen | ; |
| Filters instellen                    | ) |
| Kalender6                            | ) |
| Genre6                               | ) |
| Uitverkocht uitsluiten               | , |
| Category selectie                    | , |
| Instellingen voorstellingsblok       | , |
| Anoniem of met account bestellen     | ł |
| Winkelmandje                         | I |

# Inloggen in de kiosk

Ga naar kiosk.itix.nl/setup en voer je code in. Druk daarna op instellen.

| $\leftrightarrow$ $\rightarrow$ | G | kiosk.itix.nl/setup |
|---------------------------------|---|---------------------|
|                                 |   |                     |
|                                 |   |                     |
|                                 |   |                     |
| Code:                           |   | Instellen           |

Ga daarna naar kiosk.itix.nl/settings.

# **Printer selecteren**

Printer:

Selecteer een printer

### **Pin-terminal selecteren**

### Terminal:

Selecteer een terminal

~

### Zalen selecteren

### Zalen:

Select...

Theaterzaal (Sta)

Theaterzaal

| Theaterzaal | (deplaceerd) |
|-------------|--------------|

Theaterzaal overig

Theaterfoyer

Selecteer de zalen die je wil laten zien. Selecteer je hier niets, toont de kiosk standaard alle voorstellingen in alle zalen.

#### Zalen:

| Theaterzaal (Sta) × | Theaterzaal (geplaceerd) × | Theaterzaal x |
|---------------------|----------------------------|---------------|
|---------------------|----------------------------|---------------|

# Kleurschema kiezen of zelf ontwerpen

### Kleurschema keuze:

default

### Kleurschema:

| disabledButtonColor       | #808080 |
|---------------------------|---------|
| inactiveButtonColor       | #ffffff |
| buttonColor               | #0074c0 |
| disabledButtonBorderColor | #808080 |
| inactiveButtonBorderColor | #000000 |
| buttonBorderColor         | #0074c0 |
| finalizeButtonColor       | #d40f14 |
| finalizeButtonBorderColor | #d40f14 |
| imageTagColor             | #0074c0 |
| spinnerColor              | #d40f14 |
| progressbarColor          | #d40f14 |
| popupInfoColor            | #0074c0 |
| popupSuccessColor         | #008000 |
| popupErrorColor           | #d40f14 |

Nieuwe showfilter

~

### **Filters instellen**

### Filters:

| Kalender               | $\Box$ |
|------------------------|--------|
| Endless scroll         |        |
| Genre                  | $\Box$ |
| Uitverkocht uitsluiten |        |
| Category selectie      |        |

#### Kalender

Er zal een button "Toon filters" verschijnen op de homepage. Als je hierop drukt, krijg je een kalender te zien waarop je een dag kunt selecteren.

| Toon aanbod (0) |                |    |    |    |      |    |
|-----------------|----------------|----|----|----|------|----|
| «               | september 2022 |    |    |    | > >> |    |
| MA              | DI             | wo | DO | VR | ZA   | zo |
| 29              | 30             | 31 | 1  | 2  | 3    | 4  |
| 5               | 6              |    | 8  | 9  | 10   | 11 |
|                 | 13             | 14 | 15 | 16 | 17   | 18 |
| 19              | 20             | 21 | 22 | 23 | 24   | 25 |
| 26              | 27             | 28 | 29 | 30 | 1    | 2  |

#### Endless scroll

Alle voorstellingen zullen worden getoond doormiddel van een endless scroll.

#### Genre

Er zal een button "toon filters" verschijnen op de homepage. Als je erop klikt zul je uit de verschillende genres kunnen kiezen. De genres en de gekoppelde voorstellingen worden opgehaald uit Itix.

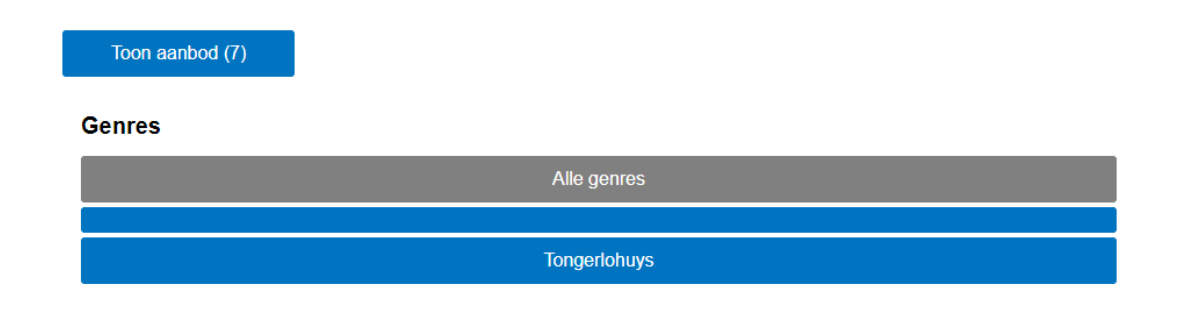

### Uitverkocht uitsluiten

Hierdoor worden uitverkochte voorstellingen ook niet op de kiosk weergegeven.

#### **Category selectie**

Met deze instelling kun je een onderscheid maken tussen theater en cinema, dan krijg je op de homepage eerst het scherm hieronder te zien. Door een keuze te maken ga je naar de desbetreffende voorstellingen (theater of cinema).

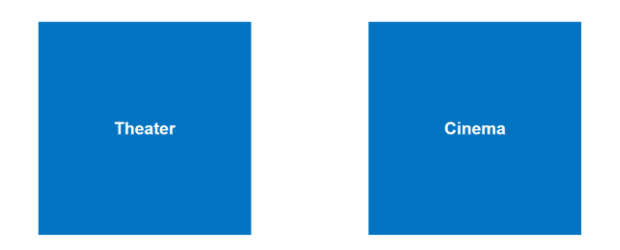

# Instellingen voorstellingsblok

Hier kun je aanvinken welke informatie je wilt laten zien onder de voorstellingen.

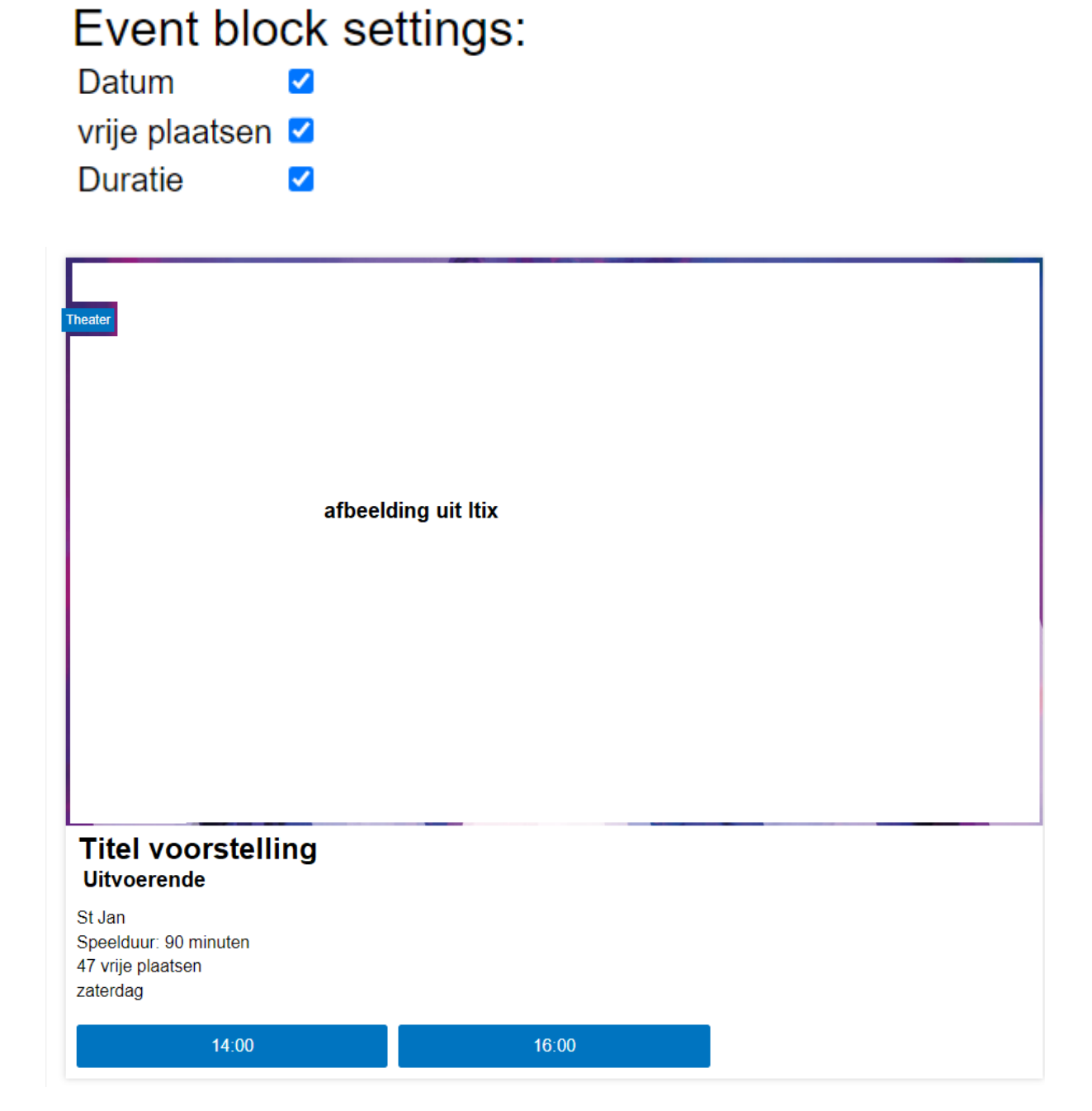

# Anoniem of met account bestellen

Je kunt met deze instelling kiezen of gasten anoniem een kaartje kunnen kopen, of dat ze hun e-mailadres moeten invoeren bij het bestellen. Als dit e-mailadres in Itix al bekend is, koppelt Itix deze boeking aan de bekende gast.

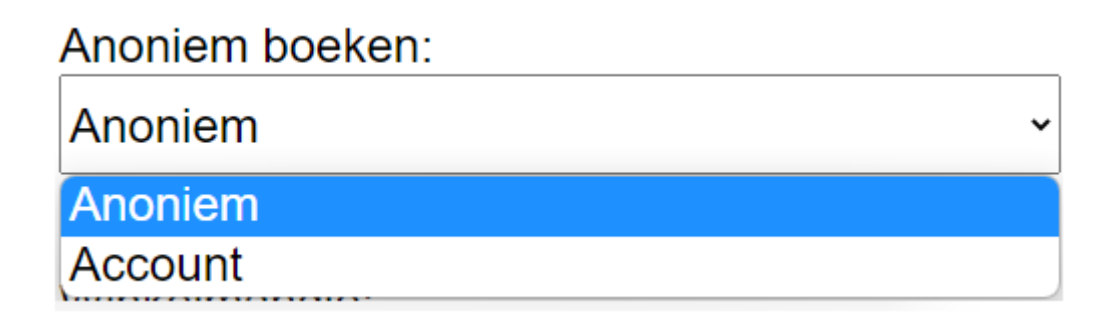

# Winkelmandje

Door deze optie aan te vinken, hebben de gasten de mogelijkheid om kaarten direct te bestellen of toe te voegen aan hun winkelmandje.

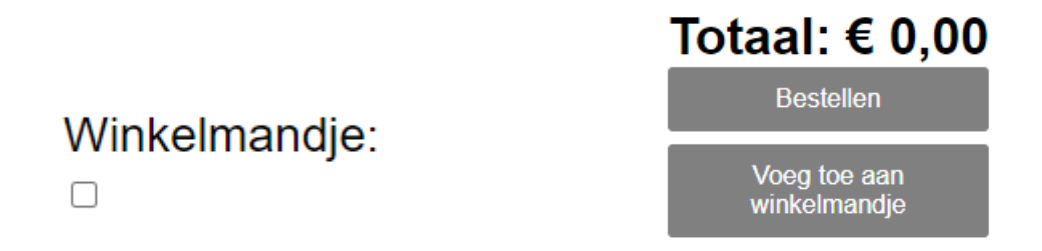

Bovenaan links komt er dan een button "winkelmandje (aantal artikelen)" te staan.

Winkelmandje (0)